# **MICRFXXX**

# User Manual for RF TestBench

# SW V. 0.7

Micrel Norway AS Strandveien 13 \* 1366 LYSAKER \* Norway Tel: +47 67 83 08 00 \* Fax: +47 67 83 08 10

# Table of contents:

| 1. | Int   | roduction                                                                                     | 2    |
|----|-------|-----------------------------------------------------------------------------------------------|------|
| 2. | Ins   | stall RF TestBench                                                                            | 4    |
| 3. | Me    | enu items and dialog boxes                                                                    | 5    |
|    | 3.1.  | $\rightarrow$ Setup                                                                           | 5    |
|    | 3.2.  | → Setup → Select MICRF505/MICRF506/MICRF600                                                   | 5    |
|    | 3.3.  | → Setup → Communication port                                                                  | 6    |
|    | 3.4.  | →RF TestBench                                                                                 | 7    |
|    | 3.5.  | $\rightarrow$ RF TestBench $\rightarrow$ Overview                                             | 7    |
|    | 3.6.  | $\rightarrow$ RF TestBench $\rightarrow$ Quick Setup                                          | 8    |
|    | 3.7.  | $\rightarrow$ RF TestBench $\rightarrow$ Complete Setup                                       | . 11 |
|    | 3.8.  | $\rightarrow$ RF TestBench $\rightarrow$ Development Board Commands                           | . 13 |
|    | 3.9.  | $\rightarrow$ RF TestBench $\rightarrow$ Bit Error Rate                                       | . 14 |
|    | 3.10. | $\rightarrow$ RF TestBench $\rightarrow$ Frequency Error Estimator                            | . 15 |
|    | 3.11. | →Calculate A, N, M                                                                            | . 17 |
|    | 3.12. | $\rightarrow$ Calculate A, N, M $\rightarrow$ Find 1n frequencies, using modulator            | . 17 |
|    | 3.13. | $\rightarrow$ Calculate A, N, M $\rightarrow$ Find 1n frequencies, using two sets of dividers | .17  |
|    | 3.14. | →Loop Filter                                                                                  | . 18 |
|    | 3.15. | →Loop Filter→Find 2nd Order                                                                   | . 18 |
|    | 3.16. | →Loop Filter→Find 3rd Order                                                                   | . 18 |
|    | 3.17. | $\rightarrow$ Deviation                                                                       | . 18 |
|    | 3.18. | $\rightarrow$ Deviation $\rightarrow$ Deviation Select Help                                   | . 18 |
| 4. | Ch    | anges in this sw version                                                                      | . 19 |

# 1. Introduction

This document, "MICRFXXX User Manual for RF TestBench" describes how to set up and use RF TestBench. For details on the MICRF505/MICRF506 transceiver or the MICRF505/MICRF506 development system: Please refer to the appropriate data sheet. For the latest updates, visit <u>www.micrel.com</u>.

RF TestBench v.07 can be used with the following development systems:

MICRF505 MICRF506 MICRF600 MICRF610 MICRF620

The RF TestBench should be self-explaining. Use this document as a reference; it is not necessary to read it through before starting to use RF TestBench. Note however, that some features require a special FW version (firmware = micro controller program). You can use the "Get FW version" command to get the present FW version of your board (refer to text below). If you do not have the latest (or wanted) version, please go to www.micrel.com for a free download.

Also note: Any calculated value in this program should be considered a suggestion. When transferred to a specific application, always test the RF performance.

Important: New features are continuously added to RF TestBench. If a feature requires a special FW version (micro controller program): That FW version is explicit mentioned.

#### **Outline of this document:**

Following this introduction, a Setup chapter is given. Then the different menu items and dialog boxes are described. "MICRFXXX" is a short-term for "MICRF505/MICRF506/MICRF600/MICRF610/MICRF620". Finally, the updates in this sw version are listed.

#### Purpose of the RF TestBench:

RF TestBench can be used with or without a "development board".

Users of MICRF50x radio transceiver can use the RF TestBench to calculate fields in the control word to enter into the RF chip.

Typical examples are:

- Get the complete 22-byte long control word to enter into the RF chip
- Get the "M", "A", "N" dividers for a specific frequency or a set of frequencies

- Get the "Mod\_A" "Mod\_I", "Mod\_clkS" and "RefClk\_K" values for a specific deviation
- Get the resulting deviation, bit rate etc for a specific set of parameters
- Get external components values for a loop filter

### Main features:

- Quick Setup. Enter parameters like xtal frequency, wanted bit rate, RF frequency. Or select the "default" settings. Then see what the fields in the control word should be. Transfer control word to development board (where it is stored in EEPROM)
- **Complete Setup.** Enter fields in the control word or select the "default" settings. Then see the resulting bit rate, deviation etc. Transfer control word to development board (where it is stored in EEPROM)
- **Commands to development board.** The set of commands to the board includes start to transmit 1010..., get firmware version, restart micro controller, reset EEPROM and read EEPROM
- **Bit Error Rate (BER):** Apply a 1010... pattern from an external source, and read out the number of bits read, the number of bits in error and the resulting bit-error-rate (a 1010... bit pattern, not a random bit pattern is applied. However, this test still gives an indication of the bit-error level). (*This feature requires FW v4 or later*)
- **Frequency Error Estimator (FEE):** Read out the FEE for different XCO-tune values, or find the best XCO tune value automatically (*this feature requires FW v2 or later*)
- Calculate the A, N, M frequency dividers. Find 1-64 frequencies or set of frequencies
- Loop filter. Find values of external components for the loop filter
- **Deviation help.** Get suggestions for minimum deviation and filter settings, based on RF frequency, xtal tolerance etc

# 2. Install RF TestBench

The installation of RF TestBench is straightforward:

- Copy the included files into a separate directory. If any file has an ".eee" extension, then please rename the file to have an ".exe" extension. In previous versions of RF TestBench, a ".bat" file was included. This has been removed in version 07.
- To start the program: Double-click the "PCxx.exe" file (xx=software version number)
- When the program starts, a welcome-message is displayed. Please read it. You can select to close the welcome-message by pressing the "OK" button, or you can select to keep the window open
- In addition, a window called "Overview" is opened when the program starts. In this window, the complete 22-byte long control word to enter into the RF chip will be displayed. At start-up, the "Overview" window will be empty

|                                                                                                    | Main menu                                                    |                   |
|----------------------------------------------------------------------------------------------------|--------------------------------------------------------------|-------------------|
| TestBench (v. 0.7) Micrel Norway<br>P.F.TestBench Calculate A,N,M Loop filter Deviation Help About                                                                             |                                                              | <u>_8 x</u>       |
| Welcome !                                                                                                    | x                                                            |                   |
| Welcome to RF TestBench!                                                                                                    | Welco                                                        | ome window        |
| From the "Setup" menu item, select RF part and<br>COM port.                                                                                                    |                                                              |                   |
| From the "RF TestBench" menu item,<br>select "Quick Setup" and/or "Complete Setup".<br>Select "Quick Setup" if you want the program                                            | •                                                            |                   |
| to calculate controlword fields for you.<br>Select "Complete Setup" to change fields manually.                                                                                 |                                                              |                   |
| If both windows are open, changes in one window<br>will be reflected in the other when the "Calc!"<br>button is pressed.<br>Safet" Diversited" if you want to see the complete |                                                              | Overview window   |
| control word. The Dverview window is opened<br>when you start the program as well.                                                                                             |                                                              |                   |
| <u>,</u>                                                                                                    | _                                                            |                   |
| RF TestBench: Overview                                                                                                    |                                                              |                   |
| Address (hex): 00 01 02 03 04 05 06 07 08 09 0A 08 0<br>Address (decimal): 0 1 2 3 4 5 6 7 0 9 10 11 1                                                                         | C OD DE OF 10 11 12 13 14 15<br>2 13 14 15 16 17 10 19 20 21 |                   |
| Changed from (hex):                                                                                                    |                                                              |                   |
| Note: "Changed From" row indicates that the value chan<br>(after pressing a button), and what the previous value wa                                                            | ped<br>s.                                                    |                   |
|                                                                                                    |                                                              |                   |
|                                                                                                    |                                                              |                   |
| tart RF TestBench (v. 0.7                                                                                                    |                                                              | 700 🔍 剩 🕅 🔬 12:06 |

• Get familiar with the main menu and the menu items.

# 3. Menu items and dialog boxes

In the following, the menu items and dialog boxes will be described. A menu item is always preceded with " $\rightarrow$ " in the text below. First, a menu item from the main menu is described. Then the sub-items of that main menu item are described (and so on).

# *3.1.* → *Setup*

This is where the MICRF505 or MICRF506 chip, or the MICRF6XX RF module, is selected. In addition, this is where the communication port is selected (relevant only if you are using a "development board").

# $3.2. \rightarrow Setup \rightarrow Select MICRF505/MICRF506/MICRF600 ...$

The "Select Chip" dialog box (window) appears. This is where you select the type of development system (note: you can use this program as a stand-alone program, without connecting the PC to a development board).

#### Push Buttons:

- MICRF505
  - Press this button to select the MICRF505. Then the window is automatically closed
- MICRF506 (this feature requires FW v2 or later)
  - Press this button to select the MICRF506. Then the window is automatically closed
- MICRF600 (this feature requires FW v3 or later)
  - Press this button to select the MICRF600. Then the window is automatically closed
- MICRF610 (this feature requires FW v4 or later)
  - Press this button to select the MICRF610. Then the window is automatically closed
- MICRF620 (this feature requires FW v4 or later)
  - Press this button to select the MICRF620. Then the window is automatically closed
- OK
  - Press this button to exit the window. If you open the window, the previously selected (if any) RF chip is displayed

## **Output fields:**

- Present Selection
  - If no RF chip is selected, this field is blank. If a RF chip is selected, the selected part will be displayed

# $3.3. \rightarrow Setup \rightarrow Communication port ...$

The "Select COM port" dialog box (window) appears.

- Select COM1
  - Press this button if you want to use serial port "COM 1". If not possible to open (some other program may be using it), you will get a message. If the port is successfully opened, the window is automatically closed
- Select COM2
  - Press this button if you want to use serial port "COM 2". If not possible to open (some other program may be using it), you will get a message. If the port is successfully opened, the window is automatically closed
- Close COM port
  - Press this button if you want to close the presently selected serial port, but still run the program. This is useful if you need to use the COM port in another program. Example: This can be useful if you are switching between the "HyperTerminal" program and RF TestBench. The window is automatically closed
- Return
  - Press this button to close the window without opening or closing a port

# 3.4. $\rightarrow$ RF TestBench

This is where you can construct/change a control word for MICRFXXX. And you can give commands to the development board here.

Suggestion: Use the "Quick Setup" window if you need help to calculate the control word to enter into the RF part. Then, from the "Complete Setup" window, you can fine-tune the parameters.

Note: If you have both the "Quick" and "Complete" windows open: Changes in one of the windows will be reflected in the other. Example: If both windows are open, and you change the A, N or M dividers in the Complete Setup, then the "Wanted…" parameters in Quick Setup will be changed as well.

## 3.5. $\rightarrow RF$ TestBench $\rightarrow Overview ...$

The "RF TestBench: Overview" window pops up (this window was opened when you started RF TestBench)

#### **Output fields:**

- Address (hex)
  - The address of a byte in the MICRF50x control word. The "Address" range is from 0x00 to 0x15 (a total of 22 bytes all the editable locations in the RF chip)
- Address (dec)
  - The address of a byte in the MICRF50x control word. The "Address" range is from 0 to 21 (a total of 22 bytes all the editable locations in the RF chip)
- Value (hex)
  - The value of the byte with address 0, address 1 etc is shown as a hex number
- Changed from (hex)
  - If, after calculations in Quick/Complete, the content is changed, the previous value will be shown here

# 3.6. $\rightarrow RF$ TestBench $\rightarrow Quick$ Setup...

The "RF TestBench: Quick Setup" window pops up.

| Wanted Achieved *)                                            | Calc!        |  |  |  |
|---------------------------------------------------------------|--------------|--|--|--|
| RF Frequency: 915.000000 MHz 915.000000 MHz                   |              |  |  |  |
| Bitrate: 38462 bps 38462 bps                                  | See Details! |  |  |  |
| Xtal Frequency 16.0000 MHz                                    |              |  |  |  |
| Deviation: 105 kHz 105 kHz                                    | Store        |  |  |  |
| Comparison                                                    |              |  |  |  |
|                                                               | Import       |  |  |  |
|                                                               |              |  |  |  |
| *) Achieved results after pressing the "Calc!" button         | Default      |  |  |  |
|                                                               |              |  |  |  |
| Mode of Operation                                             |              |  |  |  |
| ◇ Power Down ◇ Standby ◆ Receive ◇ Transmit                   |              |  |  |  |
| Output Power Level                                            | Transfer!    |  |  |  |
| ♦ 0 (min/off) ♦ 1 ♦ 2 ♦ 3 ♦ 4 ♦ 5 ♦ 6 ♦ 7 (max)               |              |  |  |  |
| Modulation Type                                               | Jidius.      |  |  |  |
| Closed Loop VCO Modulation Internal: Using 2 Sets of Dividers |              |  |  |  |
|                                                               |              |  |  |  |
| Prefilter Cutoff                                              |              |  |  |  |
| ◇ 100 kHz ◇ 150 kHz ◆ 230 kHz ◇ 340 kHz                       | Cancel       |  |  |  |

#### **Input fields:**

- Wanted RF Frequency
  - Enter the RF center frequency (in MHz). This will be the frequency used in receive mode
- Wanted Bit rate
  - Enter the wanted "on-the-air" bit rate. This is also referred to as "number of "signal elements/second"
- Xtal Frequency
  - o Enter the frequency (in MHz) of the xtal connected to the RF part
- Wanted Deviation
  - Enter the single-sided deviation (in kHz). The frequency for transmitting a "0" will be the "Wanted RF Frequency" "Wanted Deviation", and the frequency for "1" will be "Wanted RF Frequency" + "Wanted Deviation"
- Wanted Comparison Frequency
  - Enter the wanted comparison frequency (in kHz) here
- Wanted SC Cutoff
  - o Enter the wanted cut-off frequency for the switch-cap filter here

#### **Tolerance:**

When calculating the control word, it may be that the "Wanted" values are not completely found. The tolerances used in the calculations are:

- Wanted RF Frequency: +- 200kHz
- Wanted Bit rate: No tolerance, the nearest value is used
- Wanted Deviation: +-10%
- Wanted Comparison Frequency: +- 25%
- Wanted SC Cutoff: No tolerance is used, the lowest value >= the wanted value is used (or the maximum achievable value)

Hint 1: Use the "Complete Setup" window to fine-tune the parameters.

Hint 2: If you can accept a higher tolerance than the program uses, try to change the "Wanted" parameters and calculate again.

#### **Output Fields:**

- Achieved RF Frequency
  - This will be the achieved frequency used in receive mode
- Achieved Bit rate
  - Note that achieved bit rate may differ from the wanted bit rate. If a specific bit rate is wanted but not achieved: Consider another xtal frequency
- Achieved Deviation
  - If VCO modulation is selected, one number is displayed here. This is the achieved single-sided deviation
  - If Internal modulation (switching between two sets of A, N, M dividers) is selected, two numbers are displayed. These are the achieved deviation for tx "0" and tx "1", resp.
- Achieved Comparison Frequency
  - If VCO modulation is selected, one number is displayed here. This is the achieved comp frequency
  - If Internal modulation (switching between two sets of A, N, M dividers) is selected, three numbers are displayed. These are the achieved comparison frequency for rx, tx "0" and tx "1", resp.
- Achieved SC Cutoff
  - Achieved switchcap cut off frequency
- Status
  - Messages related to the transfer of commands are displayed here. After pressing Transfer, "Waiting..." will be displayed. If no response from the development board, "Waiting..." will continue to be displayed. If response from board is received, "Success" or "Error" will be displayed. If Error: Please test communication cable, power, DIP switch setting and jumpers.

#### Groups of "radio buttons":

The groups of "radio-buttons" are self-explaining. Within a group, only one item can be selected.

- Mode of Operation
- Prefilter Cutoff
- Modulation Type
- Output Power Level

- Calc!
  - Press this button to update the output fields and the "Overview" and "Complete Setup" window (if open). Calculations are based on the input fields from the "Quick Setup" window
- See Details
  - Press this button to open the "Complete Setup" window and to see the values to enter into the RF chip
- Default
  - All input fields are reset to default settings (default settings for the selected RF part)
- Transfer!
  - Transfer control word to the development board. The user-entered control word will be stored in the EEPROM of the micro controller
- Cancel
  - o Close window
- Store
  - The control word is stored in a file, using the following naming convention: rftb\_xxx.txt, where xxx=a number, ranging from 000 to 999. The first, not-excisting number is used, and a message-window pops up.
- Import
  - A window pops up, enter the name of the file to import: rftb\_xxx.txt. If no file name is entered, or the entered file cannot be opened, a message window will pop up.

# 3.7. $\rightarrow$ RF TestBench $\rightarrow$ Complete Setup ...

The "RF TestBench: Complete Setup" window pops up.

Note that this window can be opened from the "Quick Setup" window, by pressing the "See Details" button.

| RF TestBench: Complete Setup (MICRF505/M | ICRF600/MICRF610)              |                        |  |  |  |  |
|------------------------------------------|--------------------------------|------------------------|--|--|--|--|
|                                          |                                |                        |  |  |  |  |
| Xtal frequency: 16.0000 MHz              |                                |                        |  |  |  |  |
| Address 0x00                             | Address 0x06-0x07              |                        |  |  |  |  |
| LNA_by: 0(0,1)                           | Mod_clkS: 5(0-7) BT=1          | Calc!                  |  |  |  |  |
| PA: 7 (0-7) Max Out                      | BitSync_clkS:6(0-7)            |                        |  |  |  |  |
| Sync_en: [1 (0,1)                        | BitRate_clkS: 2 (0-6) 38462bps | Store                  |  |  |  |  |
| Mode: <u>4</u> (U-3) Heceive             | RefClk_K: 13(1-63)             |                        |  |  |  |  |
|                                          |                                | Import                 |  |  |  |  |
|                                          | Address 0x08                   |                        |  |  |  |  |
| Modulation: 0 (U-3) Closed, VCU          |                                |                        |  |  |  |  |
| 10  en $1 (0.1)$                         | SCCIK. [[1-63] 200KH2          | Default                |  |  |  |  |
| PF FC: 2 (0-3) 230kHz                    | Address 0v09                   |                        |  |  |  |  |
|                                          |                                |                        |  |  |  |  |
|                                          | XCOtune: 16 (0-31)             |                        |  |  |  |  |
|                                          | ۵ddress ۵۸۵۵-۵۷13              | Transfer!              |  |  |  |  |
| PA hu <sup>2</sup> 0 (0,1)               | A N M 0:00: 10 590 160         | Status:                |  |  |  |  |
| OUTS: 0 (0-15)                           | 915.000000MHz                  |                        |  |  |  |  |
|                                          | A M M (m): 10 590 160          |                        |  |  |  |  |
| Address 0x03                             | 915.000000MHz                  |                        |  |  |  |  |
| VCO_IB: 1 (0-7) For 915MHz               | A N M (191) 10 590 160         |                        |  |  |  |  |
| VCO_freq: 2 (0-3) For 915MHz             | 915.000000MHz                  | Cancel                 |  |  |  |  |
| Address 0x04-0x05                        | Address 0x15                   | General                |  |  |  |  |
| Mod_F: 3 (0-7) Achieved                  | FEEC: 0(0-15)                  |                        |  |  |  |  |
| Mod_I: <u>3</u> (0-31) deviation:        | FEE off                        | Address (hex): Update! |  |  |  |  |
| Mod_A: 1 (0-15) 105kHz                   |                                |                        |  |  |  |  |

#### Input fields:

- Xtal Frequency
  - Enter the frequency (in MHz) of the xtal connected to the RF part.
- Fields related to the control word:
  - These are self-explaining (refer to MICRF50x data sheet)
- General Input field:
  - It is possible to change all bits, including "fixed" bits, by entering the address and value directly. Unused bits are not editable. Example: To set the value in register 0x0A equal to 0x1F: Enter "0A" in the address field; enter "1F" in the value-field. Then press the "Update" button.

## **Output Fields:**

- Following some of the inputs, an output-field is included. The effect or result of the selection is shown (updated after "Calc!" is pressed)
- Status
  - Messages related to the transfer of commands are displayed here. After pressing Transfer, "Waiting..." will be displayed. If no response from board, "Waiting..." will continue to be displayed. If response from board is received, "Success" or "Error" will be displayed. If Error: Please test communication cable, power, DIP switch setting and jumpers.

- Calc!
  - Press this button to update the output fields and the "Overview" and the "Quick Setup" window (if open). Calculations are based on the input fields from the "Complete Setup" window (note that both "wanted" and "achieved" fields in the Quick Setup window will be changed)
- Default
  - All input fields are reset to default settings (default settings for the selected RF part)
- Transfer!
  - Transfer control word to the development board. The user-entered control word will be stored in the EEPROM of the micro controller
- Cancel
  - o Close window
- Store
  - The control word is stored in a file, using the following naming convention: rftb\_xxx.txt, where xxx=a number, ranging from 000 to 999. The first, not-existing number is used, and a message-window pops up.
- Import
  - A window pops up, enter the name of the file to import: rftb\_xxx.txt. If no file name is entered, or the entered file cannot be opened, a message window will pop up.
- Update
  - Press this button to write a specific value to a specific register. Note that all the fields in the specified register will be updated! An example is given above (in "General Input field").

# 3.8. $\rightarrow RF$ TestBench $\rightarrow Development$ Board Commands ...

The "Commands to Development Board" window pops up.

| Commands to Development Board                                                                                                    |         |  |  |  |
|----------------------------------------------------------------------------------------------------|---------|--|--|--|
| TX1010 Start to transmit a 1010 pattern.<br>The board will be set to transmit-mode.                                                                                                    |         |  |  |  |
| TX Random Start to transmit a random, manchester-coded pattern. The board will be set to transmit-mode.                                                                                                    |         |  |  |  |
| Get FW v. FW Version: Read the FW version from the board                                                                                                    |         |  |  |  |
| Reset uC (program executes as after a power-on)                                                                                                    |         |  |  |  |
| Reset EEP.<br>Reset EEP.<br>Reset the controlword stored in EEPROM<br>to the default controlword<br>(i.e. to the one stored in program memory)                                                                              |         |  |  |  |
| Read EEP. Controlword read from EEPROM:                                                                                                    |         |  |  |  |
| Select source of (where to get) the RF controlword.<br>Select the "default" controlword (stored in FLASH<br>program memory), or the user-entered controlword (stored<br>in EEPROM). Refer to the User Manual for the board. | Status: |  |  |  |
| Use FLASH Use EEP. Get Source is:                                                                                                    |         |  |  |  |

- TX1010
  - Start to transmit a 1010... pattern. Transmit-mode will be entered, overruling the entered control word. Modulation will stop if another command is given.
- TX Random (*this feature requires FW v3 or later*)
  - Start to transmit a random, Manchester-coded pattern. Transmit-mode will be entered, over-ruling the entered control word. Modulation will stop if another command is given.
- Get FW v.
  - Get the firmware version of the program presently in the micro controller. New features may be added to new versions of the firmware. Make sure your firmware version supports the features you want to use in RF TestBench (if a feature requires a special FW version: It is described with the feature in this manual).
- Reset uC

- Restart micro controller
- Reset EEP
  - o Fill EEPROM with default settings of the control word
- Read EEP
  - Read the presently stored EEPROM control word.
- Use FLASH
  - Instruct the development board to use the control word stored in FLASH program memory of the micro controller. This is identical to the "Default" settings.
- Use EEP.
  - Instruct the development board to use the control word stored in EEPROM of the micro controller. The user-entered control word stored in EEPROM is used in RF test modes, 2-way link test mode and simple byte transfer mode.
- Get Source
  - Find out if the board will use the FLASH or the EEPROM memory (i.e. the "default" and the "user-entered" control words, respectively)
- Cancel
  - o Close window

#### **Output fields:**

- FW version
  - Present firmware version (micro controller program). FW version 99 is used for test-programs.
- Control word read from EEPROM
  - o Presently EEPROM-stored control word
- Source is
  - FLASH or EEPROM will be displayed
- Status
  - Messages related to the transfer of commands are displayed here. After pressing Transfer, "Waiting..." will be displayed. If no response from board, "Waiting..." will continue to be displayed. If response from board is received, "Success" or "Error" will be displayed. If Error: Please test communication cable, power, DIP switch setting and jumpers.

# 3.9. $\rightarrow RF$ TestBench $\rightarrow Bit$ Error Rate ...

#### (This feature requires FW v.4 or later)

The "Bit Error Rate (1010... test)" window pops up.

This feature requires the use of a development board. NOTE: Not all development board firmware versions will support this feature.

Before starting, please make sure:

- Make sure the dev. Board is in receive mode. This can be done via the "Quick Setup..." or "Complete Setup ...." windows.
- Make sure a transmitter is present, txing 1010... at the correct frequency, with the correct deviation and so on. As a starting point, use another development board to transmit 1010...

Start:

• Press the "Start" button and observe the results. Note the time delay between pressing the "Start" button and the update of the fields.

Note:

• In the micro controller, the BER procedure will read bytes of the input. If the byte is equal to 10101010 or 01010101, then it is OK, and 0 errors are detected. If any other byte-value is read, it will be counted as 1 error.

Stop:

• The BER procedure in the micro will stop if the "Stop" button is pressed, or if any other command is given to the development board.

After pressing "Start" or "Stop", wait until "Success" is displayed in the Status field before continuing (i.e. before you enter another command or restart the BER).

## 3.10. $\rightarrow$ RF TestBench $\rightarrow$ Frequency Error Estimator ...

#### (This feature requires FW v2 or later)

The "Frequency Error Estimator" window pops up.

This feature requires the use of a development board. NOTE: Not all development board firmware versions will support this feature.

Read the FEE value by pressing the "Read!" button, or by stepping XCO-tune value up/down.

Pressing the "Tune" button will start a process to get the best XCO tune value.

Press the "Keep" button to use the XCO tune value from this dialog in the "Quick" and "Complete" dialogs.

Please refer to the MICRF50x manual for details on the FEE.

Before using this feature:

- Please read the MICRF50x user manual
- Set the development board in rx, on the wanted frequency and bit rate (Use Quick/Complete dialog, press "Transfer")
- Apply a tx-signal (use another development board or a signal generator)

# RF TestBench User Guide, SW v07

# 3.11. $\rightarrow$ Calculate A, N, M ...

This is an aid for determining frequency dividers. You can use  $\rightarrow$  RF TestBench  $\rightarrow$ Quick Setup as well (to find 1 frequency / frequency set). Note that the tolerances in the Quick Setup dialog are fixed, while they are adjustable here. This may give slightly different results.

Experiment with tolerances etc to get the frequency set you want!

Frequencies are calculated based on the following priorities:

- 1. As close to the RF frequency as possible
- 2. As close to the comparison frequency as possible
- 3. If a RF frequency is not a 100% hit, it must improve the best RF frequency found with > 1kHz, or else the one with the highest comparison frequency is used.

# 3.12. →Calculate A, N, M→Find 1...n frequencies, using modulator...

The "Calculate frequency dividers (A, N, M): Use modulator" window pops up.

1 or a number of frequencies (max 64) can be calculated.

Fill in wanted frequencies etc and press the "Calculate Dividers!" button. See the results.

It's possible to store the results, the file will be named "extn\_xxx.txt", where xxx= a number 000-999.

Note that new results are placed below the old ones in the window. A timestamp is attached.

# 3.13. →Calculate A, N, M→Find 1...n frequencies, using two sets of dividers...

The "Calculate frequency dividers (A, N, M): Use two sets of dividers" window pops up.

1 or a number of frequency sets (max 64) can be calculated.

Fill in wanted frequencies etc and press the "Calculate Dividers!" button. See the results.

It's possible to store the results, the file will be named "intn\_xxx.txt", where xxx= a number 000-999.

Note that new results are placed below the old ones in the window. A timestamp is attached.

# 3.14. $\rightarrow$ Loop Filter

This is help for determining component values of the external loop filter.

## 3.15. $\rightarrow$ Loop Filter $\rightarrow$ Find 2nd Order ...

Enter values and calculate

# 3.16. $\rightarrow$ Loop Filter $\rightarrow$ Find 3rd Order ...

Enter values and calculate. Note the achieved results with the given components.

## 3.17. $\rightarrow$ Deviation

This is help for getting an idea of what the deviation and filter settings should be

# 3.18. $\rightarrow$ Deviation $\rightarrow$ Deviation Select Help ...

Enter values and calculate.

These are the formulas used:

"minimum\_deviation" = beta\*bitrate/2 + 2\*total\_xtal\_ppm\*rf\_frequency/1e6

"minimum \_filter\_cutoff" = minimum\_deviation + 2\*total\_xtal\_ppm\*rf\_frequency/1e6 + bitrate/2

Note that the resulting "beta" will be higher than the input. The entered beta is considers a "minimum beta".

# 4. Changes in this sw version

NOTE: The list below is simply a randomly ordered list of changes/updates from version 06.

2005 06 22 PKB

- Added MICRF610 and MICRF620
- Running LOADBWCC.EXE from main file (no bat file used)
- Test if M-values are = 0; then do not divide by M (previous versions: if no frequency-hit, then a "divide-by-zero" error could occur)
- If "Wanted RF Frequency" is outside RF-part specifications, then make a warning, but use the wanted frequency (do not give an error/stop execution)
- If internal modulation, and calc'ing "wanted" parameters from the complete setup or initial values: Use the middle comparison frequency, not the rx-comparison frequency
- Included BER (1010... test)
- Included 3<sup>rd</sup> order loop filter
- Include SC\_by bit
- ScClk\_X2 bit not used (set to "1") (ScClk changed accordingly)
- MICRF600: Default XCOtune = 13
- General input: both small and capital letters are accepted (no change from v.6!)
- BT > 1 is used in calculations of deviation if no hit for BT = 1. The resulting BT is shown in "Complete setup" (if open/closed VCO mod is selected)
- When calc'ing MOD\_I: MOD\_I = 0 is not included (MOD\_I = 0 will give deviation = 0 kHz)
- In FEE dialog: keeping the XCOtune value only if user presses the "Keep!" button. If "Keep" is not pressed, then the value of XCOtune when the FEE dialog was entered, is restored into complete setup. This may be different from the value in the RF chip! (Press Transfer! to update RF chip)